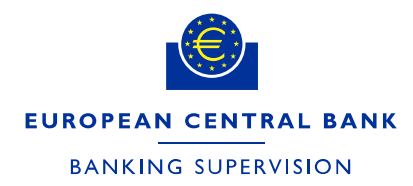

DG-HOL/NFR

ECB-PUBLIC 17 January 2025 FINAL

# Instructions for supervised entities completing a third-party arrangement notification form in the IMAS portal

# 1. Introduction

This document provides instructions on how to complete the third-party arrangement notification form in the IMAS portal. The annexes explain how to create a new third-party arrangement notification process.

The third-party arrangement notification form is designed to cover <u>one</u> single third-party arrangement at a time. The third-party arrangement notification form should be used to notify:

- planned third-party arrangements;<sup>1</sup>
- material changes to existing third-party arrangements;<sup>2</sup>
- material changes and/or severe events in relation to their third-party arrangements that could have a material impact on the continuing provision of the institution's business activities.

The information request is based on Article 10(1) of Council Regulation (EU) No 1024/2013 (SSM Regulation), paragraphs 57, 58 and 59 of the EBA Guidelines on outsourcing arrangements (EBA/GL/2019/02) as well as Article 28(3) of Regulation (EU) 2022/2554 (DORA).

Mandatory fields in the notification form are marked with a red asterisk.

<sup>&</sup>lt;sup>1</sup> The scope and timing for the notification of planned third-party arrangements depend primarily on national regulations or expectations. Where there are no national regulations/expectations or these are not communicated, the ECB has separately informed supervised entities in an operational letter about its expectation that notification will be provided of planned critical or important third-party arrangements.

<sup>&</sup>lt;sup>2</sup> The scope and timing for the notification of material changes to third-party arrangements depend primarily on national regulations or expectations. Where there are no national regulations/expectations or these are not communicated, the ECB has separately informed supervised entities in an operational letter about its expectation that notification will be provided of (a) changes to existing critical or important third-party arrangements, and (b) changes to existing third-party arrangements that will lead to the arrangement becoming critical or important.

## 2. General overview of the third-party arrangement notification form

The exact requirements for the notification of planned critical or important third-party arrangements and material changes or severe events are laid out in the EBA Guidelines on outsourcing, relevant articles of the DORA Regulation, national requirements and soft laws such as circulars. Such requirements have been communicated to significant institutions in an operational letter.

The notification form consists of four tabs: "1. General information", "2. Contact details", "3. Details of the arrangement" and "4. Documents".

#### Notification of critical or important third-party arrangements

| 1. General information | 2. Contact details | 3. Details of the arrangement | 4. Documents |
|------------------------|--------------------|-------------------------------|--------------|
|                        |                    |                               |              |

**The "General information" tab must be completed before proceeding to the other tabs.** This is where the following basic information<sup>3</sup> is entered:

- the institution submitting the notification;
- the supervised entities signing the contract;
- the supervised entities covered by the services or making use of the services;
- the service provider(s), including identifiers, name, location and parent company;
- the contracted function, including basic contractual information.

The details of the contact person for the Joint Supervisory Team (JST), such as the contract manager representing the (supervised) entity, are entered in the "Contact details" tab.

Additional information required under the EBA Guidelines<sup>4</sup> and national regulations is entered in the "Details of the arrangement" tab. Submitters are requested to indicate areas of compliance, measures to ensure compliance and areas of non-compliance. This information should be accompanied by references to supporting documents, such as document names, page numbers or paragraphs (see " Documents" tab). Details are only requested for a subset of notified third-party arrangements. There are cases in which no questions are displayed in the "Details of the arrangement" tab.

However, the JST may decide to request completion of the "Details of the arrangement" tab or to ask any additional questions they might have on a case-by-case basis. In this case, the supervised entity will receive

<sup>&</sup>lt;sup>3</sup> Mainly reflecting the information required by paragraph 54 of the EBA Guidelines on outsourcing arrangements.

<sup>&</sup>lt;sup>4</sup> Based on paragraph 55 of the EBA Guidelines on outsourcing arrangements, but the questions extend to cover other important expectations mainly laid out in Title IV of the EBA Guidelines.

a notification in the IMAS portal with the additional questions requiring input. The supervised entity then needs to reply with a new message to complete the initial submission. Additional questions contained in the "Details of the arrangement" tab will be accessible on resubmission after ticking the check box.

Notification of critical or important third-party arrangements

| 1. General information    | 2. Contact details       | 3. Details of the arrangement       | 4. Documents           |            |
|---------------------------|--------------------------|-------------------------------------|------------------------|------------|
| Please check only in case | e after the initial subm | ission, your JST requests you to su | ıbmit this block of ir | nformation |

The following information is requested in the "Details of the arrangement" tab:

- expectations regarding the risk assessment (covered risks and risk assessment governance);
- expectations regarding the assessment of due diligence and conflicts of interest (risks identified, processes applied and measures implemented);
- expectations regarding the contractual arrangement (e.g. physical and data/system security, subcontracting, access and audit privileges, monitoring and oversight, service provider substitutability, business continuity and exit).

In the "Documents" tab, the relevant files that are referenced in the other three tabs should be uploaded. The uploaded files can be in any of the following formats: \*.doc, \*.docx, application/MS Word, \*.pdf, \*.csv, \*.xls, \*.xlsx and application/vnd.ms-excel. Relevant documents can include, but are not limited to:

- a risk assessment of the third-party arrangement;
- a due diligence assessment;
- an assessment of conflicts of interest;
- the (draft) contractual arrangement;
- service level agreements;
- approval documents.

The maximum file size for each document is 10 MB. The form can be submitted once all the mandatory fields have been completed.

## 3. **Processes and messages in the IMAS portal**

Notifications are created as messages and listed in the "My processes" tab in the portal with the status "draft", "notified", "completed" or "cancelled". The status should be understood as follows:

- "Draft" means that the notification has not yet been submitted to the ECB. The form can still be changed and it cannot yet be viewed by the JST.
- "Notified" means that the notification has been submitted to the ECB. The form can no longer be changed and the JST can see it.
- "Completed" means that the JST has marked the corresponding internal task as complete, upon which an automated message appears. This does not reflect the assessment of the notification by the JST.
- "Cancelled" means that the notification is discarded. Cancelled messages are shown alongside completed ones in the dashboard.

In the "All Messages" tab, the message type "Third-party arrangements submission" can have the status "draft" and "notified". The message type "Process status update" has the status "received".

The message type "Request for information" serves as a channel for communication with the JST. It will be used by the JST to ask for additional details on the documentation, for instance where a relevant attachment is missing from the notification or where some of the information included in the form is insufficient. You can reply to each "Request for information" message only once with an "Information" message and you can attach information to your answer. The status of the message will be "received", and the status of your reply will be "pending confirmation", before changing to "notified".

"Information" messages may also be received. These are one-way messages with no option to reply. There is, however, the option of creating a new, separate information message to the JST, linked to the same notification. The "Update existing" option within a process allows you to resubmit the initial notification with amended or additional information.

Please contact your JST if, exceptionally, you need to withdraw the notification and no longer plan to implement the third-party arrangement. The JST can delete the notification and change its status to "cancelled".

Please see Annex 4 for further details.

#### Annex 1: List of validation rules applied in the third-party arrangement notification form

Please note that most of the validation checks are only performed after you have clicked on the "submit" or "save" button.

| Tab                    | Validation rule                                                                                         | Error message                                                                          | Solution                                      |
|------------------------|----------------------------------------------------------------------------------------------------|----------------------------------------------------------------------------------------|-----------------------------------------------|
| Subject line           | Checks whether a subject has been entered (mandatory).                                                  | Subject is required.                                                                   | Enter a descriptive subject.                  |
| General<br>information | Checks whether one or<br>more entities have been<br>selected from the drop-<br>down list (mandatory).   | Please provide a list of all<br>entities that are signing<br>the third-party contract. | Select entity/entities from a drop-down list. |
| General<br>information | Checks whether the<br>field has been<br>completed (contains<br>more than one<br>character) (mandatory). | Decision-making body is required.                                                      | Enter the decision-making body.               |
| General<br>information | Checks whether one or<br>more entities are<br>selected from the drop-<br>down list (mandatory).         | Please provide a list of all<br>supervised entities<br>covered by the services.        | Select entity/entities from a drop-down list. |

| Tab                    | Validation rule                                                                                              | Error message                                                     | Solution                                                                                                    |
|------------------------|----------------------------------------------------------------------------------------------------|-------------------------------------------------------------------|----------------------------------------------------------------------------------------------------|
| General<br>information | Checks whether a<br>service provider has<br>been entered<br>(mandatory).                                     | Service provider(s) is required.                                  | Enter one or more service<br>provider(s) in the pop-up<br>dialogue.                                                      |
| General<br>information | Checks whether the<br>field has been<br>completed with valid<br>characters (mandatory).                      | Invalid name                                                      | Enter the name of the<br>service provider using<br>numerals (0-9), letters (a-z,<br>A-Z, Á-ž) and special<br>characters. |
| General<br>information | Checks whether the<br>field has been<br>completed with valid<br>characters (mandatory).                      | Invalid corporate<br>registration number                          | Enter the name of the<br>service provider using<br>numerals (0-9), letters (a-z,<br>A-Z, Á-ž) and special<br>characters. |
| General<br>information | Checks whether the<br>country of the service<br>provider's headquarters<br>has been selected<br>(mandatory). | Country of the service<br>provider's headquarters is<br>required. | Enter country from drop-<br>down list.                                                                                   |

| Tab                    | Validation rule                                                                                                    | Error message                               | Solution                                                                                                    |
|------------------------|----------------------------------------------------------------------------------------------------|---------------------------------------------|----------------------------------------------------------------------------------------------------|
| General<br>information | Checks whether the<br>name of the competent<br>authority supervising<br>the service provider<br>contains only valid<br>characters. | Invalid name                                | Enter name with valid<br>characters: numerals (0-9),<br>letters (a-z, A-Z, Á-ž),<br>whitespace, comma,<br>apostrophe, dash. |
| General<br>information | Checks whether the<br>ultimate parent name<br>contains only valid<br>characters.                                                   | Invalid name                                | Enter name with valid<br>characters: numerals (0-9),<br>letters (a-z, A-Z, Á-ž),<br>space, comma, apostrophe,<br>dash.      |
| General<br>information | Checks whether a<br>contract start date has<br>been entered<br>(mandatory).                                                        | The start date of the contract is required. | Enter the date in YYYY-<br>MM-DD format.                                                                                    |
| General<br>information | Checks whether the<br>scope of this notification<br>has been selected<br>(mandatory).                                              | The scope of the notification is required.  | Select one of the options.                                                                                                  |

| Tab                    | Validation rule                                                                                                    | Error message                                                                                                    | Solution                                                                                                    |
|------------------------|----------------------------------------------------------------------------------------------------|----------------------------------------------------------------------------------------------------|----------------------------------------------------------------------------------------------------|
| General<br>information | Checks whether<br>intragroup contracting<br>has been selected<br>(mandatory).                                                             | Intragroup contracting is required.                                                                                | Select one of the options.                                                                                                    |
| General<br>information | Checks whether the<br>internal reference<br>number contains only<br>valid characters<br>(mandatory).                                      | Invalid name                                                                                                    | Enter Internal reference<br>number with valid<br>characters: numerals (0-9),<br>letters (a-z, A-Z, Á-ž),<br>whitespace, comma,<br>apostrophe, dash. |
| General<br>information | Checks whether the<br>notice period (in days)<br>for the supervised<br>institution to exit the<br>contract is a non-<br>negative integer. | The notice period (in<br>days) for the supervised<br>institution to exit the<br>contract cannot be less<br>than 0. | Enter an integer that is either zero or positive.                                                                                                   |
| General<br>information | Checks whether the<br>notice period (in days)<br>for the service provider<br>to exit the contract is a<br>non-negative integer.           | The notice period (in<br>days) for the service<br>provider to exit the<br>contract cannot be less<br>than 0.       | Enter an integer that is either zero or positive.                                                                                                   |

| Tab                    | Validation rule                                                                                                    | Error message                                                                                  | Solution                                                          |
|------------------------|----------------------------------------------------------------------------------------------------|------------------------------------------------------------------------------------------------|-------------------------------------------------------------------|
| General<br>information | Checks whether the<br>category of the<br>contracted function has<br>been provided<br>(mandatory).                        | The category of the contracted function is required.                                           | Enter the category of the contracted function.                    |
| General<br>information | Checks whether a<br>description of the<br>contracted function has<br>been provided<br>(mandatory).                       | A description of the<br>contracted function is<br>required.                                    | Enter a description of the contracted function.                   |
| General<br>information | Checks whether "Is the<br>contracted function<br>considered critical or<br>important?" has been<br>answered (mandatory). | Answer to "Is the<br>contracted function<br>considered critical or<br>important?" is required. | Choose from the options below (Yes or No).                        |
| General<br>information | Checks whether the<br>reasons for assessment<br>of criticality/importance<br>have been provided<br>(mandatory).          | The reasons for<br>assessment of<br>criticality/importance are<br>required.                    | Enter the reasons for<br>assessment of<br>criticality/importance. |

| Tab                    | Validation rule                                                                                                    | Error message                                                                                                    | Solution                                                                                                   |
|------------------------|----------------------------------------------------------------------------------------------------|----------------------------------------------------------------------------------------------------|----------------------------------------------------------------------------------------------------|
| General<br>information | Checks whether the<br>country/countries where<br>the service is to be<br>performed has/have<br>been selected<br>(mandatory).                                                                   | The country/countries<br>where the service is to be<br>performed is/are required.                                                                                | Select the country/countries<br>where the service is to be<br>performed from options in<br>drop-down list. |
| General<br>information | Checks if either "not<br>applicable" has been<br>selected without any<br>other option or<br>combined with other<br>options (SaaS, PaaS,<br>laaS, Other).                                       | Invalid selection                                                                                                    | Select valid combination of options.                                                                       |
| General<br>information | Checks if either "not<br>applicable" has been<br>selected without any<br>other option or<br>combined with other<br>options (private cloud,<br>community cloud, public<br>cloud, hybrid cloud). | Invalid selection                                                                                                    | Select valid combination of options.                                                                       |
| General<br>information | Checks whether "The<br>contracted function<br>pertains to a non-core<br>support service as<br>described in Article<br>1(17) of ECB Decision<br>2019/322" has been<br>answered (mandatory).     | Answer to "The<br>contracted function<br>pertains to a non-core<br>support service as<br>described in Article 1(17)<br>of ECB Decision<br>2019/322" is required. | Choose from the options<br>below (Yes or No).                                                              |

| Tab                    | Validation rule                                                                                                    | Error message                                                                                                    | Solution                                      |
|------------------------|----------------------------------------------------------------------------------------------------|----------------------------------------------------------------------------------------------------|-----------------------------------------------|
| General<br>information | Checks whether<br>"Confidential, personal<br>or otherwise<br>sensitive data will be<br>transferred out of the<br>premises of the<br>institution contracting to<br>third-parties" has been<br>answered (mandatory). | Answer to "Confidential,<br>personal or otherwise<br>sensitive data will be<br>transferred out of the<br>premises of the institution<br>contracting to third-<br>parties" is required. | Choose from the options<br>below (Yes or No). |
| General<br>information | Checks whether "The<br>contracted function<br>supports business<br>operations that are time<br>critical (e.g. they need<br>to be permanently<br>available)" has been<br>answered (mandatory).                      | Answer to "The<br>contracted function<br>supports business<br>operations that are time<br>critical (e.g. they need to<br>be permanently<br>available)" is required.                    | Choose from the options<br>below (Yes or No). |
| Contact details        | Checks whether the<br>field for the contact<br>person's full name<br>includes only<br>characters (mandatory).                                                                                                    | Invalid name                                                                                                    | Enter only characters.                        |
| Contact details        | Checks whether the<br>field for the job title<br>includes only<br>characters (mandatory).                                                                                                    | Invalid job title                                                                                                    | Enter only characters.                        |

| Tab             | Validation rule                                                                                                    | Error message                    | Solution                                                                                                    |
|-----------------|----------------------------------------------------------------------------------------------------|----------------------------------|----------------------------------------------------------------------------------------------------|
| Contact details | Checks whether the<br>business address<br>contains only valid<br>characters<br>(mandatory).                                                         | Invalid business address         | Enter internal reference<br>number with valid<br>characters: numbers (0-9),<br>letters (a-z, A-Z, Á-ž),<br>whitespace, comma,<br>apostrophe, dash. |
| Contact details | Checks whether the<br>international country<br>dialling code has no<br>more than four digits<br>and contains only<br>numeric values<br>(mandatory). | Invalid country dialling<br>code | Enter the correct<br>international country dialling<br>code.                                                                                       |
| Contact details | Checks whether a valid<br>phone number has<br>been entered<br>(mandatory).                                                                          | Invalid phone number             | Enter only numerals; the phone number must not start with "0".                                                                                     |
| Contact details | Checks whether a valid<br>email address has been<br>entered (mandatory).                                                                            | Invalid email address            | Enter a valid email address.                                                                                                    |

| Tab       | Validation rule                                                                                                    | Error message                                                      | Solution                                            |
|-----------|----------------------------------------------------------------------------------------------------|--------------------------------------------------------------------|-----------------------------------------------------|
| Documents | Checks that the<br>uploaded documents<br>are PDF, Word or Excel<br>files and do not exceed<br>the maximum file size. | The uploaded documents<br>do not meet the<br>specifications.       | Upload only documents that meet the specifications. |
| Documents | Checks whether any<br>document has been<br>uploaded.                                                                 | The list of relevant<br>documents in Section 4<br>cannot be empty. | Upload the relevant<br>document(s).                 |

# Annex 2: Creating a new process for a third-party arrangement notification

Log in to the IMAS portal.

|                | EUROPEAN CENTRAL BANK   EUROSYSTEM  | 1    |
|----------------|-------------------------------------|------|
|                |                                     |      |
|                |                                     |      |
| Log in to      | o ECB applications                  |      |
| Email Addres   | S*                                  |      |
| Password *     |                                     |      |
|                | 0                                   | •    |
|                |                                     |      |
| ~              | Log in                              |      |
| Activate or re | set password Frequently Asked Quest | ions |

#### Click on "Create new process".

|                                                                                                    |                    | EUROPEAN CENTRAL BANK                                                                                         | BANKING SUPERVISION        |                                                                                                    |             |
|----------------------------------------------------------------------------------------------------|--------------------|----------------------------------------------------------------------------------------------------|----------------------------|----------------------------------------------------------------------------------------------------|-------------|
|                                                                                                    |                    | IMAS (Information Managem                                                                                     | ent System for the SSM)    | 8 TestUser Daa                                                                                                    | ~   0       |
| Home                                                                                                    |                    | My Processes                                                                                                  | All Messages               | Manage Users                                                                                                    |             |
| பூ To do<br><b>6</b>                                                                                           | Drafts<br>22       | ⊡]] In progress<br>291                                                                                        | ଜ୍ଞି Complete<br><b>29</b> | Archived     2                                                                                                    | TOC BSS     |
| ecently accessed p                                                                                             | rocesses           |                                                                                                    |                            |                                                                                                    |             |
| ocess                                                                                                    | Target institution | Last modified                                                                                                 |                            | Latest message                                                                                                    |             |
| ocess<br>utsourcing arrangements notificatio<br>55-2024                                                        | Target institution | Last modified<br>26 January 2024<br>by TestUser Daa                                                           |                            | Latest message<br>No messages found                                                                                                | 0           |
| occess<br>utsourcing arrangements notification<br>SS-2024-<br>aft<br>B models validation<br>MM-2024-<br>cofied | Target institution | Last modified<br>26 January 2024<br>by TestUser Daa<br>25 January 2024<br>by SSM                              |                            | Latest message<br>No messages found<br>Validation reporting on internal model for credit risk<br>Feedback on submission            | 0           |
| occess<br>itsourcing arrangements notification<br>isS-2024                                                     | Target institution | Last modified<br>26 January 2024<br>by TestUser Daa<br>25 January 2024<br>by 55M<br>25 January 2024<br>by 55M |                            | Latest message No messages found Validation reporting on internal model for credit risk Feedback on submission IMAS System Message | ତ<br>ତ<br>ତ |

|                         |           | IMAS (Information Management System for the SSM) | 🎗 TestUser BankZeroTwo_rw 🗸 🎯 |  |
|-------------------------|-----------|--------------------------------------------------|-------------------------------|--|
|                         | Home      | My Processes                                     | All Messages                  |  |
| 🗘 To do                 | Drafts    | Create new process                               | Archived                      |  |
| 35                      | 1286      | Select process category                          | 862                           |  |
| +                       |           | Type to search                                   |                               |  |
| Create new process      |           | Qualifying holding                               |                               |  |
| Recently accessed  <br> | orocesses | Withdrawal                                       |                               |  |

Select "Third-party arrangements" for the process category and click on "Next".

Select "Notify third-party arrangements" for the type of task, then click on "Next".

|                                             | × |
|---------------------------------------------|---|
| Create new process                          |   |
| Select task Notify Third-party arrangements |   |
| Notify Third-party arrangements ×           |   |
| Next >                                      |   |
| • •                                         |   |

**ECB-PUBLIC** 

| Home               | My Processes    | All Messages   | Manage Users |
|--------------------|-----------------|----------------|--------------|
| Dashboard          |                 |                |              |
| 💭 To do            | Drafts          | In progress    | 🗑 Complete   |
| 25                 | 254             | 2907           | 109          |
|                    | Create nev      | ×<br>v process |              |
|                    | Select requesti | ng institution |              |
|                    | Type to search  |                |              |
|                    | Create          |                |              |
|                    |                 |                |              |
| Create new process |                 |                |              |

Select the requesting institution from the drop-down list. The selected institution will be used in the "Name of the institution submitting the notification" field in the form.

Click on "+ Create message".

|                        | EUROPEAN CENTRAL BANK   BANKING SUPERVISION<br>IMAS (Information Management System for the SSM) | 🕺 DNW Fentas S.A. 🛩 📔 🚳                                                                                        |
|------------------------|-------------------------------------------------------------------------------------------------|----------------------------------------------------------------------------------------------------|
| Home                   | My Processes All Messa                                                                          | nges Manage Users                                                                                              |
| < OMM-2021-530599-0003 |                                                                                                 | TO Draft NMC ex-ante notification 0 More info                                                                  |
| Type Status ↔ Ot       | der No mess                                                                                     | sages yet!                                                                                                    |
| No messages yet        | All processes are managed via<br>To begin the process, create your first m                      | messages which track progress.<br>message, or click delete process to cancel.                                  |
|                        | + Create message ~                                                                              | C Delete process                                                                                               |
|                        |                                                                                                 |                                                                                                    |
|                        |                                                                                                 |                                                                                                    |
|                        |                                                                                                 |                                                                                                    |
|                        |                                                                                                 |                                                                                                    |
|                        |                                                                                                 |                                                                                                    |
|                        |                                                                                                 |                                                                                                    |
|                        |                                                                                                 | The second second second second second second second second second second second second second second second s |

Select "Create new (blank)" or choose "Copy from existing" if you want to reuse the content of a former notification.

| EL      | UROPEAN CENTRAL BANK   BANKING SUPER                     | RVISION                                                                 |                                                |
|---------|----------------------------------------------------------|-------------------------------------------------------------------------|------------------------------------------------|
| IM      | IAS (Information Management System for t                 | he SSM)                                                                 | 🕺 TestUser Daa 🗸 🗸                             |
| My Proc | esses                                                    | All Messages                                                            | Manage Users                                   |
|         |                                                          | Ē.                                                                      | Third-party arrangements O More info           |
|         | No                                                       | o messages yet!                                                         |                                                |
|         | All processes are man<br>To begin the process, create yo | laged via messages which<br>Jur first message, <mark>o</mark> r click o | i track progress.<br>delete process to cancel. |
|         | + Create me<br>Create new I<br>Copy from e               | essage V Delete pro<br>(blank)<br>xisting                               | rocess                                         |

Select message type "Third-party arrangement notification".

| New message                            | × |
|----------------------------------------|---|
| Select message type                    |   |
| Third-party arrangement notifi $	imes$ |   |
| Third-party arrangement notification   |   |
| ОК                                     |   |

Enter a subject for your message, as this will enable you to save a draft and submit the completed thirdparty arrangements notification.

| < OGS-2024-1-0781                                                                                         | E Draft Third-party arrangements notification I More info                                                                                                    |
|----------------------------------------------------------------------------------------------------|----------------------------------------------------------------------------------------------------|
| Show as conversations 0                                                                                   | NEW Third-party arrangements submission Show Validation → 19 Dec 24, 19:07     Show Validation → 19 Dec 24, 19:07     Show Validation → 19 Dec 24, 19:07     Show Validation → 19 Dec 24, 19:07     Show Validation → 19 Dec 24, 19:07     Show Validation → 19 Dec 24, 19:07     Show Validation → 19 Dec 24, 19:07     Show Validation → 19 Dec 24, 19:07     Show Validation → 19 Dec 24, 19:07     Show Validation → 19 Dec 24, 19:07     Show Validation → 19 Dec 24, 19:07     Show Validation → 19 Dec 24, 19:07 |
| Q. Search current list     Type ♥ Status ♥ Date ♥       NEW     Third-party arrangemen 🗄 19 Dec 24, 19:07 | Subject * The subject line should be descriptive and can contain internal references, if useful.                                                                                                    |
| DRAFT UNSAVED                                                                                             | Message<br>Notification of critical or important third-party arrangements                                                                                                    |
|                                                                                                    | 1. General information     2. Contact details     3. Details of the arrangement     4. Documents       1.1 Introduction                                                                                                    |

#### Annex 3: Submitting a third-party arrangement notification

To initiate submission of the third-party arrangement notification to your JST, click on the "Submit" button at the bottom of the page.

| File Name                                                 | Size                              |  |
|-----------------------------------------------------------|-----------------------------------|--|
| 🙆 Drop                                                    | files to attach, or <u>browse</u> |  |
| rop PDF, Word, Excel files to attach, or browse. Max file | size 10MB.                        |  |
|                                                           |                                   |  |
|                                                           |                                   |  |
|                                                           |                                   |  |
|                                                           |                                   |  |
|                                                           |                                   |  |

Submission is not possible when the message "Please address the following points before submitting" is visible. Click on an error to start the fixing process. You can toggle the "Show validation" switch to check for errors before submitting.

| 9 | NEW Third-party arrangements submission                                                                                                    | Show<br>Validation           | 🗎 19 Dec 24, 19:07 |
|---|----------------------------------------------------------------------------------------------------|------------------------------|--------------------|
|   | Subject *                                                                                                    |                              |                    |
|   | The subject line should be descriptive and can contain internal references, if useful.                                                                                                    |                              | 0                  |
|   | Subject is required                                                                                                    |                              |                    |
| N | lessage                                                                                                    |                              | Feedbac            |
|   | Please address the following points before submitting (clicking on the point will redirect you to the                                                                                                    | e relevant part of the form  | n).                |
|   | <ul> <li>Decision-making body is required</li> <li>Please provide a list of all supervised entities covered by the services is required</li> <li>Service provider(s) is required</li> </ul>                                                                                                    |                              |                    |
|   | ば Contract start date is required<br>『 Scope of this notification falling under the DORA regulation and/or the EBA guidelines on Ou<br>『 Intra-group third-party arrangement is required                                                                                                    | utsourcing. is required      |                    |
|   | Internal reference number: Invalid Name         Description of the functions contracted to the third-party provider is required         Are the functions contracted to the third-party provider of ritigal eximant and the third-party provider of ritigal eximant and the third party provider of ritigal eximant and the third party provider of the third party provider of the third party provider of the third party provider of the third party provider of the third party provider of the third party provider of the third party provider of the third party party provider of the third party party party provider of the third party party | versional                    |                    |
|   | <ul> <li>Are the functions contracted to the unit-party provider considered critical or important? is</li> <li>Country/countries where the service is to be performed is required</li> <li>The functions contracted to the third-party provider pertain to a non-core support service as</li> </ul>                                                                                                    | s described in Article 1(17) | ) of ECB Decision  |
|   | 2019/322. is required                                                                                                    | the supervised institution   | n. is required     |

Once submitted, the status of the message will be "pending confirmation".

Resubmission is possible using the "Update existing" option within a process.

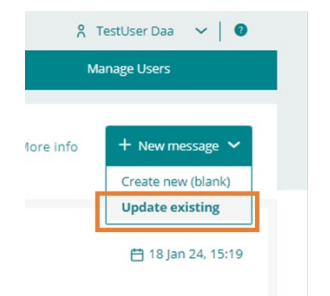

You can choose to add to, or amend, the information for the initial notification or any of the subsequent notifications. A new submission will be created and sent to the JST, overwriting the previous one.

| HIC | ome            | Miy                  | Processes         |                | All Messages               |                  |
|-----|----------------|----------------------|-------------------|----------------|----------------------------|------------------|
|     |                |                      |                   |                |                            | ×                |
| l   |                |                      | Select the messag | ge you want to | update                     |                  |
|     |                |                      |                   |                | Q Sea                      | rch current list |
| E   | ID             | )                    | ≡ Target institu  | ution          | y = Last modified          | ≡ Status ≡       |
| e   | 29194 OG5-2023 | -1-0080 test submis: | ion OUT bank_01   | TestUser       | 3ankZeroOn 30 January 202: | 3 Submitted      |

#### Annex 4: Details of processes and messages in the IMAS portal

The status of each third-party arrangement notification is listed in the "My Processes" tab together with the number of messages and the "Target institution" that created the notification.

The messages are created either by the IMAS portal user or automatically, in which case the user is shown as "SSM".

| EUROPEAN CENTRAL BANKING SUPERVISION |                               |                                                                    |                                                                                                    |  |
|--------------------------------------|-------------------------------|--------------------------------------------------------------------|----------------------------------------------------------------------------------------------------|--|
|                                      | IMAS (Information Managem     | IMAS (Information Management System for the SSM)                   |                                                                                                    |  |
| Home                                 | My Processes                  | All Messages                                                       | Manage Users                                                                                                    |  |
|                                      |                               |                                                                    |                                                                                                    |  |
|                                      | Q                             | out All                                                            | Export as CSV     New process                                                                                                    |  |
| ≡ ID                                 | $\equiv$ Modified by $\equiv$ | Last modified 🗢 🛛 🗏 Target institution                             | ≡ Status ≡ #Messages ≡                                                                                                    |  |
|                                      | Home<br>E ID                  | EUROPEAN CENTRAL BANK<br>IMAS (Information Managem<br>My Processes | EUROPEAN CENTRAL BANK   BANKING SUPERVISION<br>IMAS (Information Management System for the SSM)         Home       My Processes       All Messages         Q out       All         = ID       = Modified by       = Last modified ÷       = Target institution |  |

If you click on a process, you will see the related messages, as shown below.

| 8                                                                                                    | EUROPEAN CENTRAL BANK   BANKING SUPERVISION<br>IMAS (Information Management System for the SSM) | 🕺 TestUser BankZeroTwo_rw 🗸 🔮          |
|----------------------------------------------------------------------------------------------------|-------------------------------------------------------------------------------------------------|----------------------------------------|
| Ноте                                                                                                    | My Processes                                                                                    | All Messages                           |
| OGS-2024-1-0780                                                                                                    | Tie Notified Third-party arrangements not                                                       | dification 🔹 More info 🕇 New message 🗸 |
| ow as conversations 🜒 🔾 🖿                                                                                                    | ③ SSM Process status update                                                                     | <b>芭</b> 19 Dec 24, 16:58              |
| Search current list     Type ♥     Status ♥     Date ♥       SSM     Process status update<br>IMAS System Message     19 Dec 24, 16:58       RECEIVED     RECEIVED | Subject<br>IMAS System Message<br>Message *                                                     |                                        |
| TB Third-party arrangemen 19 Dec 24, 16:56<br>Automated form submission test - should<br>submit form OUT Notification - Low<br>SUBMITTED                           | The status of the process changed to Notified.                                                  |                                        |
| 4 European Central Bank   Version 6.6 Dar 5                                                                                                    |                                                                                                 | Terms and room                         |

You will receive a message if the JST requests additional information on the third-party arrangement notification, as shown below.

| EUROPEAN CENTRAL BANK   BANKING SUPERVISION                                                   |                                                                 |                                       |                             |  |  |  |
|-----------------------------------------------------------------------------------------------|-----------------------------------------------------------------|---------------------------------------|-----------------------------|--|--|--|
|                                                                                               | IMAS (Information Management System for the SSM)                |                                       | ጸ TestUser Daa 🗸 🔞          |  |  |  |
| Home                                                                                          | My Processes                                                    | All Messages                          | Manage Users                |  |  |  |
| < OMM-2021-                                                                                   |                                                                 | IE Submitted NMC ex-post notification | ● More info + New message ❤ |  |  |  |
| Type Status 🗢 Order                                                                           |                                                                 |                                       |                             |  |  |  |
| SSM Request for information 🖨 08 Oct 21, 08:35<br>Resubmit document X<br>RECEIVED             | SSM Request for information     Subject     Resubmit document X |                                       | 🗄 08 Oct 21, 08:35          |  |  |  |
| SSM Process status update 🗎 08 Oct 21, 07:56<br>IMAS System Message<br>RECEIVED               | Message *                                                       |                                       |                             |  |  |  |
| TD NMC ex-post notification init 🖨 08 Oct 21, 07:41<br>Test ex post notification<br>SUBMITTED | Attachment File Name                                            | Size                                  | P Reply                     |  |  |  |

In response, you can send the requested information, including documents, as an information message.

| Type Status                                            | 🗢 Order            |                                                                                   |                                    |  |  |
|--------------------------------------------------------|--------------------|-----------------------------------------------------------------------------------|------------------------------------|--|--|
| NEW Information                                        | 🛱 18 Mar 22, 19:36 | ( NEW Information                                                                 | Show Validation 🗎 18 Mar 22, 19:36 |  |  |
| DRAFT                                                  |                    | Subject *                                                                         |                                    |  |  |
| SSM Process status update<br>IMAS System Message       | 럼 15 Mar 22, 16:49 | The subject line should be descriptive and can contain internal references        | rences, ir userui.                 |  |  |
| RECEIVED                                               |                    | Message *                                                                         |                                    |  |  |
| <b>OUT initial submission</b><br>Demo test Outsourcing | 💾 15 Mar 22, 16:47 |                                                                                   | A                                  |  |  |
| SUBMITTED                                              |                    | Drop PDF, Word, Excel, PowerPoint files to attach, or browse. Max file size 15MB. |                                    |  |  |
|                                                        |                    | File Name                                                                         | Size                               |  |  |
|                                                        |                    | Drop files to attach, or browse                                                   |                                    |  |  |
|                                                        |                    | ⊟* Export as PDF                                                                  | Save as draft 1 Submit Delete      |  |  |
|                                                        |                    |                                                                                   |                                    |  |  |

You can filter results based on the type of message in the "All Messages" tab.

|                     | EUROPEAN CENTRAL BANK   BANKING SUPERVISION |                                                                    |                   |                      |
|---------------------|---------------------------------------------|--------------------------------------------------------------------|-------------------|----------------------|
| <b>A</b>            | IMAS (Information Man                       | IMAS (Information Management System for the SSM)                   |                   |                      |
| Home                | My Processes                                | All Messages                                                       |                   | Manage Users         |
| Messages            |                                             | Q Search curre                                                     | ent list All      | ▼ Export as CSV      |
| ID = Process ID =   | Type of message                             |                                                                    | ≡ Last modified 🔶 | ≡ Status i           |
| T D 23024 OG5-2022- | OUT initial submission                      | Search                                                             | 21 March 2022     | Pending Confirmation |
| SSM 22925 FHC-2022- | Process status update                       | NMC ex-post notification initial Process status update             | 18 March 2022     | Received             |
| T D 22924 FHC-2022- | FHC initial submission                      | Vequest for information     Information     QUT initial submission | 18 March 2022     | Submitted            |
| T D 22874 OMM-2022  | NMC ex-ante notification initial submission | Reset                                                              | 17 March 2022     | Draft                |